## Claim&Go

*Prérequis*: Claim&Go peut être téléchargé à partir de l'App Store pour iOS ou le Play Store pour Android.

*Compatibilité HUB:* une réclamation lancée dans l'application peut être terminée dans le HUB et vice versa.

#### Première étape:

**Trouver un contrat** Connectez-vous en utilisant vos informations d'identification HUB.

Contactez <u>service@lgm.ca</u> pour recevoir un nom d'utilisateur et un mot de passe si nécessaire.

Trouvez un contrat en utilisant la fonction **NUMÉMERISER LE NIV** pour numériser le **NIV** sur le pilier « B » d'un véhicule. Assurez-vous que la ligne rouge est alignée avec le **NIV** (1).

Vous pouvez également entrer les huit derniers caractères du **NIV** pour rechercher un contrat (2).

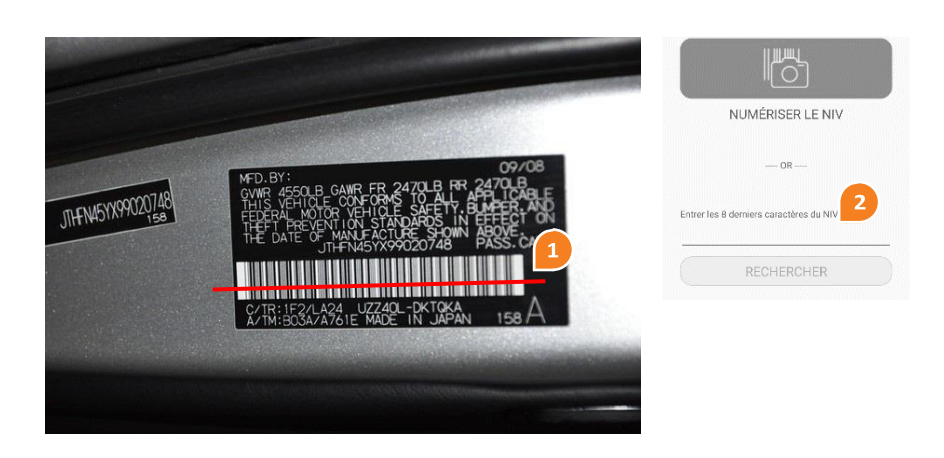

#### Deuxième étape:

**Commencer une Réclamation** Appuyez sur le symbole de la **voiture** (3) pour afficher les informations sur le contrat ou appuyez sur le **Contrat** (4) pour débuter une réclamation.

Appuyez sur **Créer une nouvelle réclamation** (5) pour démarrer une réclamation, ou sur **Réclamations existantes** (6) pour afficher les réclamations existantes (sauvegardés auparavant).

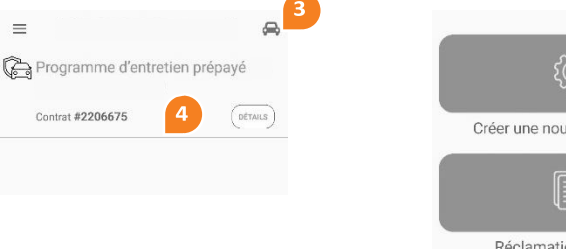

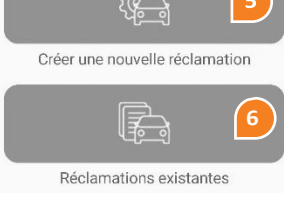

#### Troisième étape:

**Traitement d'une Réclamation** Entrez le **Kilométrage actuel** (7).

Entrez le Numéro de bon de réparation (8).

Utilisez les icônes **plus (+)** et **moins (-)** pour choisir les composants et la main-d'œuvre appropriés (9).

Une fois tous les composants requis sélectionnés, appuyez sur AJOUTER DES PHOTOS (10) pour ajouter des images en appuyant sur chaque champ (11). Assurez-vous qu'une photo du bon de réparation signé est téléchargé, car c'est obligatoire pour pouvoir soumettre une réclamation.

Tapez sur **FERMER** (12) pour revenir à l'écran précédent et tapez sur **SUIVANT** (13) pour procéder à la soumission de la réclamation.

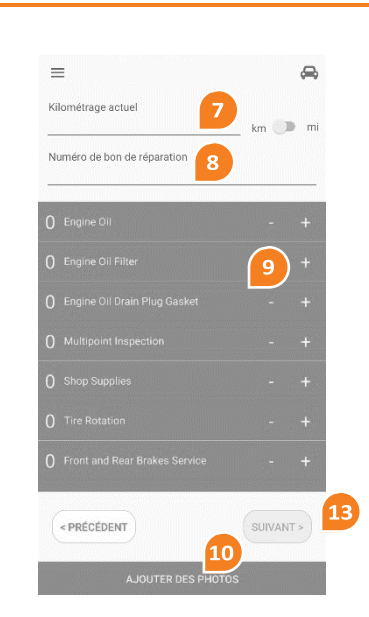

| Facture             | 6          | 1 |  |
|---------------------|------------|---|--|
| Numéro du bon de    | réparation |   |  |
| Lecteur kilométriqu | e          |   |  |
|                     |            |   |  |
|                     |            |   |  |
|                     |            |   |  |
|                     |            |   |  |
|                     |            |   |  |
|                     |            |   |  |
|                     |            |   |  |
|                     |            |   |  |
|                     |            |   |  |

#### Besoin d'aide?

Si vous avez des questions, veuillez s'il vous plait contacter les réclamations au: **1.866.287.6200** | consulter notre **Foire aux Questions** ou nous contacter par clavardage en direct dans le **HUB** 

# Claim&Go

## Quatrième étape :

#### Télécharger des Photos :

En appuyant sur **MON APPAREIL PHOTO (14)**, vous pouvez photographier les documents nécessaires.

Vous pouvez taper sur **MON ALBUM** (15) si des photos ont déjà été prises et taper sur les **carrés** (16) pour télécharger la photo appropriée.

Les photos du **bon de réparation signé** sont obligatoires avant la soumission de la réclamation (cadre en **gras**) (17).

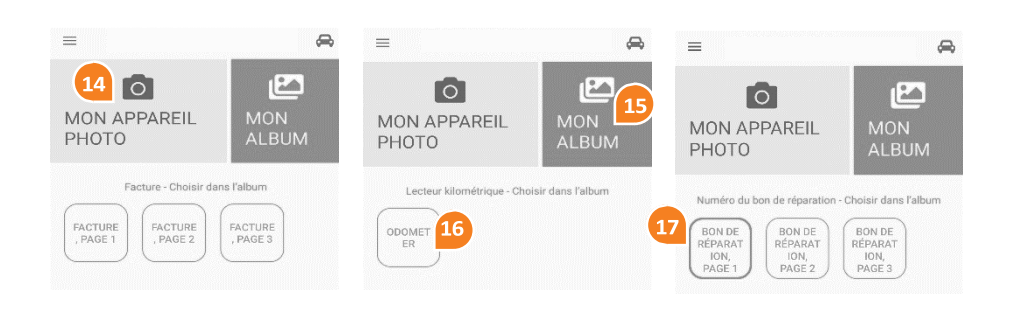

## Cinquième étape :

### Soumission de la Réclamation

Révisez le résumé de la réclamation et modifiez votre réclamation si nécessaire. Appuyez sur **SOUMETTRE (18)** pour soumettre la réclamation.

L'écran suivant vous fournit un **numéro de réclamation (19)** et une confirmation que la réclamation a été soumise avec succès. Les courriels d'autorisation et de paiement seront envoyés sous peu.

Le bouton **ENREGISTRER** (20) vous permet de compléter la réclamation plus tard, à partir de l'application ou du HUB.

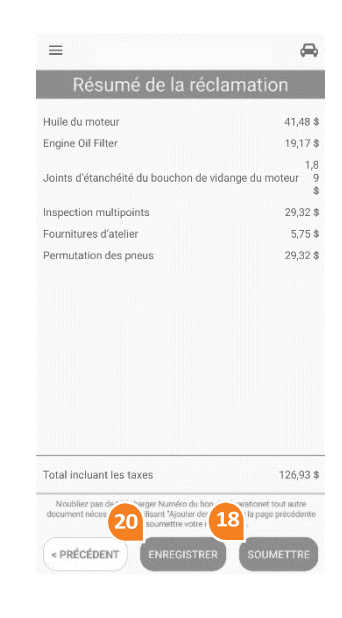

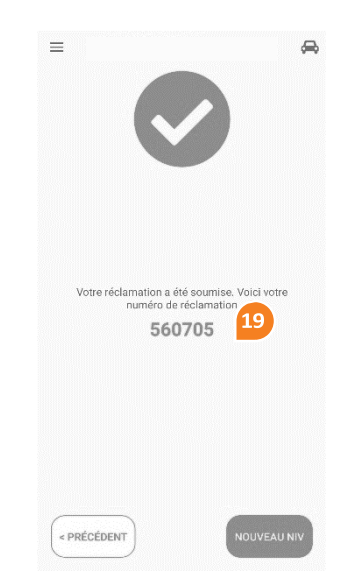

#### Besoin d'aide?

Si vous avez des questions, veuillez s'il vous plait contacter les réclamations au:

1.866.287.6200 | consulter notre Foire aux Questions ou nous contacter par clavardage en direct dans le HUB